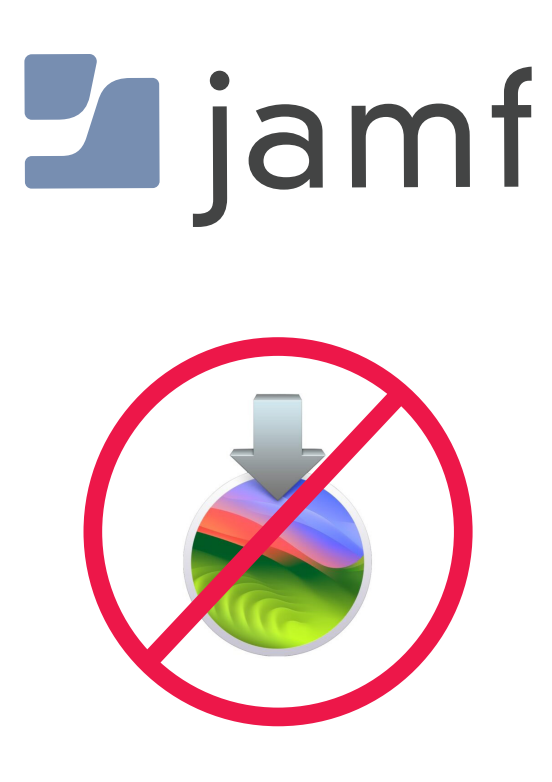

How to Configure Sonoma Blocker with Jamf Pro

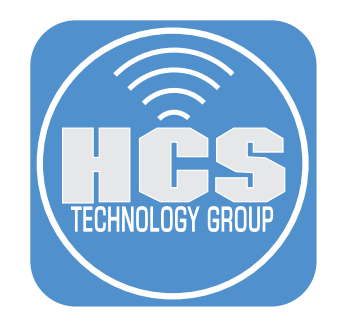

# Contents

| Preface                                             | 3   |
|-----------------------------------------------------|-----|
| Section 1: Download Sonoma Blocker and macOS Sonoma | 4   |
| Section 2: Configure the Jamf Pro Server            | 7   |
| Section 3: Testing Sonoma Blocker                   | .24 |

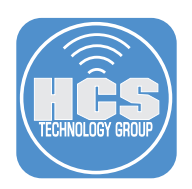

## Preface

#### What is Sonoma Blocker?

Sonoma Blocker is a binary that listens for the macOS Sonoma installer application process and terminates the process which stops macOS Sonoma from being installed on a Mac Computer. Sonoma Blocker will NOT block macOS Sonoma from showing up in software update. You MUST use an MDM configuration profile to block macOS Sonoma from Software update but you are limited to only 90 days. After 90 days, users will be prompted to upgrade to macOS Sonoma.

While this is good for most end users, many organizations have Mac Computers that will not support macOS Sonoma as well as applications that may not run on macOS Sonoma.

The Sonoma Blocker binary is installed in /usr/local/bin and is launched for each user through a launch agent that is running in the user session and has the privileges of the current logged in user. Sonoma Blocker runs in the background and listens for app launch notifications. If a user launches the macOS Sonoma installer application, the Sonoma Blocker binary will forcefully terminate the process and display a warning message to the user.

NOTE: By design, Sonoma Blocker will NOT block the startosinstall command.

Sonoma Blocker does NOT require an MDM server.

#### **Requirements for Sonoma Blocker:**

- A. macOS 11 or later
- B. Sonoma Blocker installer package. Get it here: https://github.com/Theile/sonomablocker/releases

If you want to enforce Sonoma Blocker and make sure it cannot be disabled, you can use configuration profiles and your MDM server. This guide will use Jamf Pro as the MDM server. Get the configuration profiles here:

https://github.com/Theile/sonomablocker/tree/main#management-profiles

There are two configuration profiles:

- 1. sonomablocker profile.mobileconfig Use this management profile to make sure Sonoma Blocker cannot be disabled by a user.
- 2. dk.envo-it.sonomablocker.plist Use this to display a custom message to the user when they try and run the macOS Sonoma from the applications folder. Use the contents of the plist to create an Application & Custom Settings configuration profile in Jamf Pro.

NOTE: If you don't have an MDM server, you can install the Sonoma Blocker package manually or via Apple Remote Desktop to multiple Mac Computers. This guide will focus on deploying and configuring Sonoma Blocker using Jamf Pro with the mobile configuration profiles.

This guide will use the following:

- 1. Mac Computer running macOS 13.6.1
- 2. Jamf Pro Server version 11.0.1
- 3. Sonoma Blocker version 20230921

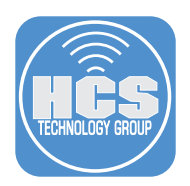

# Section 1: Download Sonoma Blocker and macOS Sonoma

## What You'll Need

Learn what hardware, software, and information you'll need to complete the tutorials in this section.

#### Hardware and Software

Requirements for following along with this section:

- Sonoma Blocker installer package
- Sonoma Blocker configuration profiles
- macOS Sonoma installer. This guide will use version 14.1

We recommend following the steps below on a Mac Computer that is running macOS Big Sur or later. Do not use a Mac Computer that is running macOS Sonoma. In this section we will download all the items needed to follow along with this guide.

1. Download the Sonoma Blocker package here: https://github.com/Theile/sonomablocker/releases

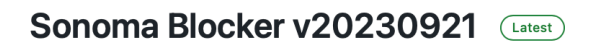

Sonoma Blocker that will now block the full installer of Sonoma:

- com.apple.InstallAssistant.Sonoma
- com.apple.InstallAssistant.macOSSonoma
- com.apple.InstallAssistant.Seed.macOS14Seed0
- com.apple.InstallAssistant.Seed.macOS14Seed1

Installer has been signed and notarized.

Previous version had an incorrect removal-script so I have made a new release with same version, as peg is identical.

#### • Assets 3

| Sonomablocker-20230921.pkg | 44.3 KB S | Sep 21 |
|----------------------------|-----------|--------|
| Source code (zip)          | s         | Sep 21 |
| Source code (tar.gz)       | s         | Sep 21 |

2. Download the Sonoma Blocker configuration profiles here:

https://github.com/Theile/sonomablocker/tree/main/Management%20profiles Click on dk.envo-it.sonomablocker.plist

NOTE: Another Option for getting the configuration profiles is to download the Source code (zip) file which is shown in the picture in step 1. That file contains the configuration profiles as well.

#### sonomablocker / Management profiles / 🛛 🖓

| Theile Management profiles           |
|--------------------------------------|
| Name                                 |
| <b>•</b> ••                          |
| 🗋 dk.envo-it.sonomablocker.plist     |
| 🗋 sonomablocker profile.mobileconfig |

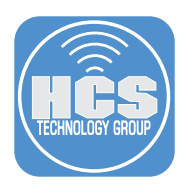

- 3. Click Download (+).
- 4. Click Management profiles.

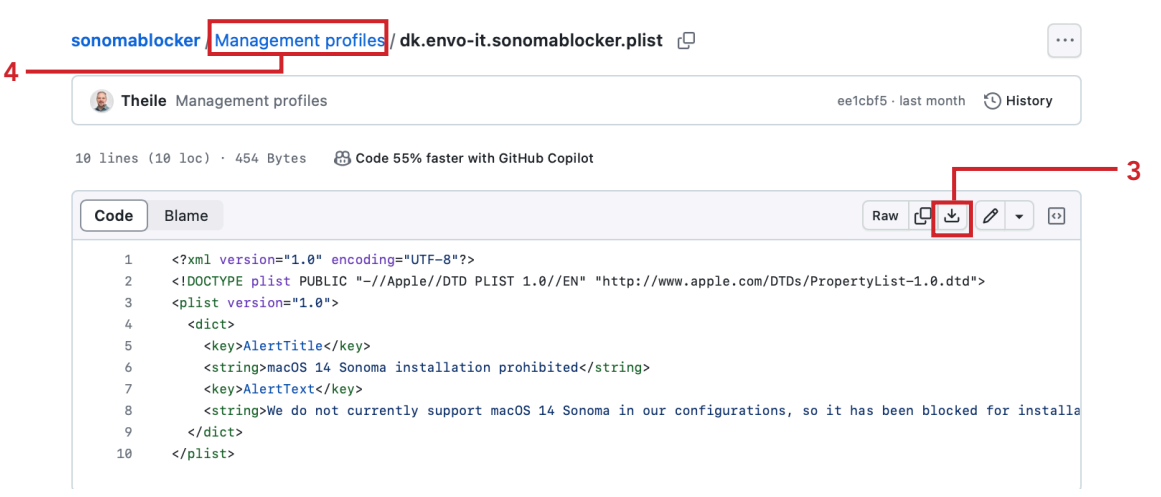

## 5. Click on sonomablocker profile.mobileconfig

| sonomablocker / Management profiles / 신 |
|-----------------------------------------|
| Theile Management profiles              |
| Name                                    |
| <b>•</b> ••                             |
| dk.envo-it.sonomablocker.plist          |
| Sonomablocker profile.mobileconfig      |

6. Click Download (<u>+</u>).

sonomablocker / Management profiles / sonomablocker profile.mobileconfig

| 度 The | ile Management profiles                                                                     | ee1cbf5 · last month | 🕑 Histo |
|-------|---------------------------------------------------------------------------------------------|----------------------|---------|
| Code  | Blame 42 lines (42 loc) · 1.21 KB Code 55% faster with GitHub Copilot                       | Raw L                | 0 -     |
| 1     | xml version="1.0" encoding="UTF-8"?                                                         |                      |         |
| 2     | plist PUBLIC "-//Apple//DTD PLIST 1.0//EN" "http://www.apple.com/DTDs/PropertyList-1.0.dtd" |                      |         |
| 3     | <pre><plist version="1.0"></plist></pre>                                                    |                      |         |
| 4     | <dict></dict>                                                                               |                      |         |
| 5     | <key>PayloadContent</key>                                                                   |                      |         |
| 6     | <array></array>                                                                             |                      |         |
| 7     | <dict></dict>                                                                               |                      |         |
| 8     | <key>PayloadDisplayName</key>                                                               |                      |         |
| 9     | <string>Service Management - Managed Login Items</string>                                   |                      |         |
| 10    | <key>PayloadIdentifier</key>                                                                |                      |         |
| 11    | <string>com.apple.servicemanagement.B653ECAA-68F3-4A6C-BF95-9CD9C33F7B29</string>           |                      |         |
| 12    | <key>PayloadType</key>                                                                      |                      |         |
| 13    | <string>com.apple.servicemanagement</string>                                                |                      |         |
| 14    | <key>PayloadUUID</key>                                                                      |                      |         |
| 15    | <string>B653ECAA-68F3-4A6C-BF95-9CD9C33F7B29</string>                                       |                      |         |
| 16    | <key>PayloadVersion</key>                                                                   |                      |         |
| 17    | <integer>1</integer>                                                                        |                      |         |
| 18    | <key>Rules</key>                                                                            |                      |         |
| 19    | <array></array>                                                                             |                      |         |

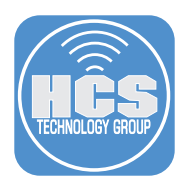

7. Download macOS Sonoma 14.1 here:

https://mrmacintosh.com/macos-sonoma-full-installer-database-download-directly-from-apple/#:~:text=Date-,InstallAssistant.pkg,-14.1

NOTE: This file is almost 13 GB in size and may take a while to download depending on your internet speed. There are other ways to get the macOS Sonoma installer but this guide will use this method for simplicity.

| macOS Sonoma<br>Final    | Versio<br>n | Build       | Арр        | Avai<br>l | Date  |
|--------------------------|-------------|-------------|------------|-----------|-------|
| InstallAssistant.p<br>kg | 14.1        | 23B74       |            | YES       | 10/25 |
| InstallAssistant.p<br>kg | 14.1        | 23B20<br>77 | M3<br>only | YES       | 11/01 |
| InstallAssistant.p<br>kg | 14.0        | 22A34<br>4  | 19.0.02    | YES       | 9/26  |

# macOS Sonoma Final Full Installer

8. Confirm the following files are in your downloads folder:

- A. Sonomablocker-20230921.pkg
- B. dk.envo-it.sonomablocker.plist
- C. sonomablocker profile.mobileconfig
- D. InstallAssistant.pkg

| < > Downloads                    | $\equiv$ $\diamond$ |           | $\stackrel{\uparrow}{\square}$ | $\bigcirc$ | $\odot$ |
|----------------------------------|---------------------|-----------|--------------------------------|------------|---------|
|                                  | Down                | loads     |                                |            |         |
| Name                             |                     | Kind      |                                |            |         |
| 😺 InstallAssistant.pkg           |                     | Installer | flat pa                        | ackage     |         |
| 😺 sonomablocker-20230921.pkg     |                     | Installer | flat pa                        | ackage     |         |
| 📗 dk.envo-it.sonomablocker.plist |                     | property  | / list                         |            |         |
| sonomablocker profile.mobileconf | ig                  | Configu   | ration                         | Profile    |         |

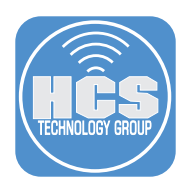

# Section 2: Configure the Jamf Pro Server

## What You'll Need

Learn what hardware, software, and information you'll need to complete the tutorials in this section.

## Hardware and Software

Requirements for following along with this section:

- Administrative access to your Jamf Pro server
- Completion of section 1 of this guide
- Mac Computer running macOS Big Sur or later. NOT running macOS Sonoma

In this section we will configure the Jamf Pro server with all the items needed to deploy and configure Sonoma Blocker.

1. Log into your Jamf Pro server with administrative access.

|          | - Pro  |   |
|----------|--------|---|
| Username |        |   |
| 1        |        |   |
| Required |        |   |
| Password |        | 8 |
| Required |        |   |
|          | Log in |   |
|          |        |   |

- 2. Click Settings.
- 3. Click Computer Management.
- 4. Click Packages.

|     | Pro        |   |                                                                           |                                                                     | Q &                                                             |   |
|-----|------------|---|---------------------------------------------------------------------------|---------------------------------------------------------------------|-----------------------------------------------------------------|---|
|     | Dashboard  |   | Settings                                                                  |                                                                     |                                                                 |   |
|     | Computers  | > | -                                                                         |                                                                     |                                                                 |   |
|     | Devices    | > | Search                                                                    |                                                                     | 🗸 Display icons                                                 | 3 |
|     | & Users    | > | All System Global Jamf Apps Self Ser                                      | rvice Server Network Computer managemen                             | Device management User management                               |   |
| 2 — | ③ Settings |   | 14 settings                                                               |                                                                     |                                                                 |   |
|     |            |   | 💝 Packages                                                                | Scripts                                                             | 🚘 Printers                                                      |   |
|     |            |   | Upload packages, configure settings,<br>and set deployment priority       | Upload and manage scripts to deploy to<br>computers, set parameters | Configure printers to deploy to<br>computers                    |   |
|     |            |   |                                                                           |                                                                     |                                                                 |   |
| 4 — |            |   | Directory bindings                                                        | Disk encryption configurations                                      | Dock items                                                      |   |
|     |            |   | Allow Jamf Pro to bind computers to a directory service                   | Use to manage and enable FileVault on computers                     | Manage Dock items on computers                                  |   |
|     |            |   |                                                                           |                                                                     |                                                                 |   |
|     |            |   | Patch management                                                          | im Inventory collection                                             | Inventory display                                               |   |
|     |            |   | Add external patch sources and set<br>number of times to retry deployment | Configure inventory information to<br>collect for computers         | Select the attributes to display in a<br>simple computer search |   |

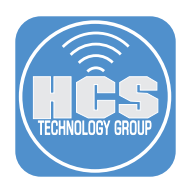

## 5. Click New.

| settings: Computer<br>← Packaç | management<br>JES |            |       |       |         |       |
|--------------------------------|-------------------|------------|-------|-------|---------|-------|
|                                |                   |            |       |       | 4       | ⊦ New |
| NAME                           | へ中 CATEGORY       | I PRIORITY | ψ FUT | փ FEU | INDEXED | ψ     |

- 6. Configure the following:A. Select a Category. This guide will use Sonoma Blocker.B. Click Choose File. Navigate to your Downloads folder.

  - Settings : Computer management > Packages

|               | General       Options       Limitations         Display Name       Display name for the package         Display name for the package       [Required]         Category       Category         Category to add the package to       Sonoma Blocker         Sonoma Blocker       •         Filename       Filename of the package on the distribution por Choose File         Info       Info         Notes       Notes to display about the package (e.g. who | :<br>oint (e.g. "MyPacka<br>en the package is c<br>built it and when it | ge.pkg")<br>deployed or uninstalled<br>was built)  |                      |                   |
|---------------|----------------------------------------------------------------------------------------------------|-------------------------------------------------------------------------|----------------------------------------------------|----------------------|-------------------|
|               | Display Name Display name for the package [Required] Category Category to add the package to Sonoma Blocker Filename Filename of the package on the distribution po Choose File Info Information to display to the administrator whe Notes Notes Notes to display about the package (e.g. who                                                                                                    | oint (e.g. "MyPacka<br>en the package is c<br>built it and when it      | ge.pkg")<br>deployed or uninstalled<br>was built)  |                      |                   |
|               | [Required]         Category         Category to add the package to         Sonoma Blocker         Sonoma Blocker         Filename         Filename of the package on the distribution por         Choose File         Info         Information to display to the administrator whe         Notes         Notes to display about the package (e.g. who                                                                                                    | oint (e.g. "MyPacka<br>en the package is c<br>built it and when it      | ge.pkg")<br>Jeployed or uninstalled<br>was built)  |                      |                   |
|               | Category<br>Category to add the package to<br>Sonoma Blocker<br>Filename<br>Filename of the package on the distribution po<br>Choose File<br>Info<br>Info<br>Information to display to the administrator whe<br>Notes<br>Notes                                                                                                    | oint (e.g. "MyPacka<br>en the package is c<br>built it and when it      | ige.pkg")<br>deployed or uninstalled<br>was built) |                      |                   |
|               | Sonoma Blocker  Filename Filename of the package on the distribution po Choose File Info Info Information to display to the administrator whe Notes Notes Notes Notes to display about the package (e.g. who                                                                                                    | oint (e.g. "MyPacka<br>en the package is c<br>built it and when it      | ge.pkg")<br>deployed or uninstalled<br>was built)  |                      |                   |
|               | Filename Filename of the package on the distribution po Choose File Info Information to display to the administrator whe Notes Notes Notes to display about the package (e.g. who                                                                                                    | oint (e.g. "MyPacka<br>en the package is c<br>built it and when it      | ge.pkg")<br>deployed or uninstalled<br>was built)  |                      |                   |
|               | Info Information to display to the administrator whe Notes Notes to display about the package (e.g. who                                                                                                    | en the package is o                                                     | deployed or uninstalled                            |                      |                   |
|               | Information to display to the administrator whe                                                                                                    | en the package is o                                                     | Jeployed or uninstalled<br>was built)              |                      |                   |
|               | Notes Notes to display about the package (e.g. who                                                                                                    | built it and when it                                                    | was built)                                         |                      |                   |
|               | Notes Notes to display about the package (e.g. who                                                                                                    | built it and when it                                                    | was built)                                         |                      |                   |
|               |                                                                                                    |                                                                         |                                                    |                      |                   |
|               | Manifest File                                                                                                    |                                                                         |                                                    |                      |                   |
|               | Upload Manifest File                                                                                                    |                                                                         |                                                    |                      |                   |
|               |                                                                                                    |                                                                         |                                                    |                      | (X)<br>Cancel (S) |
| с I           |                                                                                                    | 0001                                                                    |                                                    |                      |                   |
| Sele<br>Click | ct sonomablocker-2023<br>< Upload.                                                                                                    | 0921.ркд.                                                               |                                                    |                      |                   |
|               |                                                                                                    | Choose Files to                                                         | Upload                                             |                      |                   |
| <             |                                                                                                    | Downloads                                                               | O                                                  | Q Search             |                   |
|               | Name                                                                                                    | Size                                                                    | Kind                                               | Date Added V         |                   |
| 4             | InstallAssistant.pkg                                                                                                    | 12.91 GB                                                                | Installeackage                                     | Yesterday at 8:22 PM |                   |
| -             | sonomablocker-20230921.pkg                                                                                                    | 45 KB                                                                   | Installeackage                                     | Yesterday at 8:06 PM |                   |
|               | dk.envo-it.sonomablocker.plist                                                                                                    | 454 bytes                                                               | property list                                      | Yesterday at 8:06 PM |                   |
|               | sonomablocker profile.mobileconfig                                                                                                    | 1 KB                                                                    | Confign Profile                                    | Yesterday at 7:54 PM |                   |

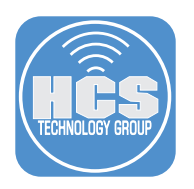

## 9. Click Save.

| New Package                                                                                                    |
|----------------------------------------------------------------------------------------------------|
|                                                                                                    |
| General Options Limitations                                                                                                    |
| Display Name<br>Display name for the package                                                                                   |
| sonomablocker-20230921.pkg                                                                                                    |
| Category<br>Category to add the package to                                                                                     |
| Sonoma Blocker                                                                                                    |
| Filename<br>Filename of the package on the distribution point (e.g. "MyPackage.pkg")<br>Choose File sonomablocker-20230921.pkg |
| Info                                                                                                    |
| Information to display to the administrator when the package is deployed or uninstalled                                        |
|                                                                                                    |
|                                                                                                    |
| Notes<br>Notes to display about the package (e.g. who built it and when it was built)                                          |
|                                                                                                    |
|                                                                                                    |
| Manifest File                                                                                                    |
| Upload Manifest File                                                                                                    |
| O Cancel Save                                                                                                    |

10. Confirm the upload is complete. NOTE: The Availability pending message is normal and will go away on its own.

Settings : Computer management > Packages

| $\leftarrow$ | sonomablocker- | 20 | 23 | 09 | 21. | pkg |
|--------------|----------------|----|----|----|-----|-----|
|--------------|----------------|----|----|----|-----|-----|

| Availability pending                                                                              | Refresh |
|---------------------------------------------------------------------------------------------------|---------|
| General Options Limitations                                                                       |         |
| Display Name<br>Display name for the package                                                      |         |
| sonomablocker-20230921.pkg                                                                        |         |
| Category<br>Category to add the package to                                                        |         |
| Sonoma Blocker •                                                                                  |         |
| enname of the package on the distribution point (e.g. "MyPackage.pkg") sonomablocker-20230921.pkg |         |

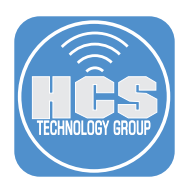

- 11. Click Computers.
- 12. Click Configuration Profiles.
- 13. Click New.

|      | 2  | Pro                    |                           |           |           |           |          | ¢           | ô  |    |
|------|----|------------------------|---------------------------|-----------|-----------|-----------|----------|-------------|----|----|
|      | 80 | □ Computers            | Computers<br>Configuratio | n Profile | es        |           |          |             |    | 10 |
| 11 — | ₽  |                        | Ŭ                         |           |           |           |          |             |    |    |
|      | Co | Inventory              | Q Filter Profiles         |           |           |           | + New (  | Ŋ Upload i≡ | 88 |    |
|      | 8  | Search Inventory       |                           |           |           |           |          |             |    |    |
|      | 63 | Search Volume Content  | NAME                      | 小 LOGS    | COMPLETED | I PENDING | I FAILED | I SCOPE     | ψ  |    |
|      | ~~ | Licensed Software      |                           |           |           |           |          |             |    |    |
|      |    | Content Management     |                           |           |           |           |          |             |    |    |
|      |    | Policies               |                           |           |           |           |          |             |    |    |
| 12 — |    | Configuration Profiles |                           |           |           |           |          |             |    |    |
|      |    | Software Updates       |                           |           |           |           |          |             |    |    |
|      |    | Restricted Software    |                           |           |           |           |          |             |    |    |
|      |    | Mac Apps               |                           |           |           |           |          |             |    |    |

- 14. Configure the following:A. Name: Sonoma Blocker Custom MessageB. Category: Select a category of your choosing. This guide will use Sonoma Blocker.

New macOS Configuration Profile

| (    | Options Scope                                        |                                                              |     |
|------|------------------------------------------------------|--------------------------------------------------------------|-----|
| Q Se | arch                                                 | General                                                      |     |
| ©_   | General                                              | Name<br>Display name of the profile                          |     |
| ۲    | Accessibility<br>Not configured                      | Sonoma Blocker Custom Message                                | )A  |
|      | AD Certificate<br>Not configured                     | Brief explanation of the content or purpose of the profile   |     |
| Ţ    | AirPlay<br>Not configured                            | Site                                                         | J   |
| ۵    | App-To-Per-App VPN<br>Mapping<br>Not configured      | Site to add the profile to       None                        |     |
| 0,   | Application & Custom<br>Settings ~<br>Not configured | Category<br>Category to add the profile to<br>Sonoma Blocker | — в |
| 8    | Approved Kernel<br>Extensions                        | Level O Cancel Save                                          |     |

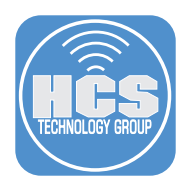

- 15. Click Application & Custom Settings.
- 16. Click Upload
- 17. Click Add.

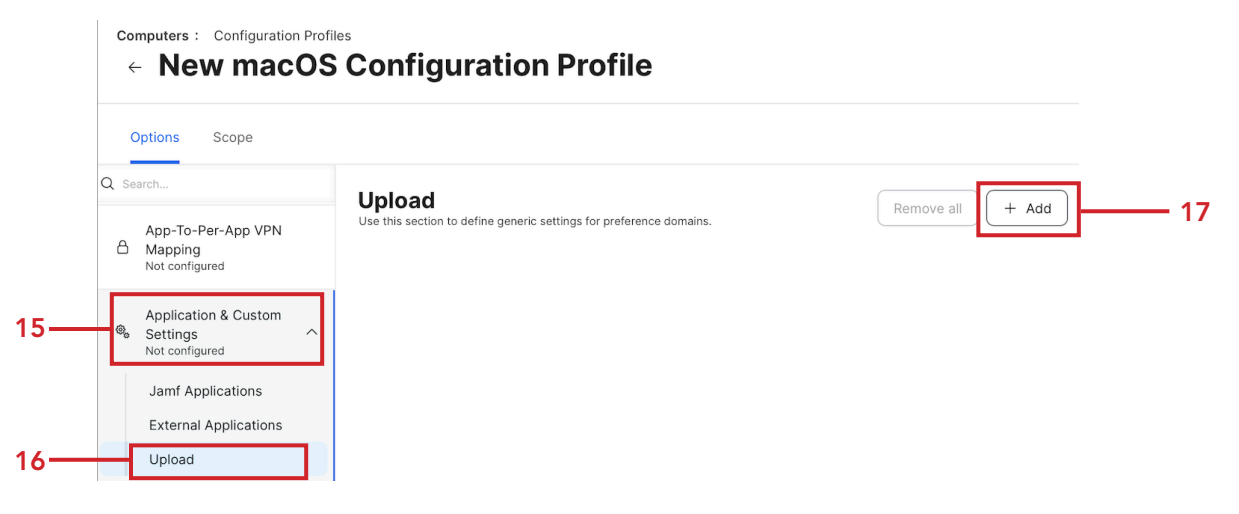

18. In the Preference Domain field, enter: dk.envo-it.sonomablocker.

| (           | Options Scope                                                                                          |                                                                                                    |
|-------------|----------------------------------------------------------------------------------------------------|----------------------------------------------------------------------------------------------------|
| <b>∖</b> S∈ | earch                                                                                                  | Upload Remove all + Add                                                                                                    |
| ۵           | App-To-Per-App VPN<br>Mapping<br>Not configured                                                        | 1 payload configured       dk.envo-it.sonomablocker       Use this section to define generic settings for preference domains.                   |
| 0           | Application & Custom<br>Settings<br>1 payload configured<br>Jamf Applications<br>External Applications | Preference Domain The name of the preference domain (com.company.application)       dk.envo-it.sonomablocker       Required       Property List |
| 8           | Approved Kernel<br>Extensions<br>Not configured                                                        | PLIST containing key value pairs for settings in the specified domain.                                                                          |
| ۵,          | Associated Domains<br>Not configured                                                                   |                                                                                                    |
| 5           | Certificate                                                                                            | Damient                                                                                                    |

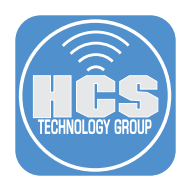

19. Navigate to your Downloads folder and open the file named dk.envo-it.sonomablocker.plist using a plain text editor. This guide will use BBEdit.

| < > Downloads                      |                        |
|------------------------------------|------------------------|
|                                    | Downloads              |
| Name                               | Kind                   |
| 😺 InstallAssistant.pkg             | Installer flat package |
| sonomablocker-20230921.pkg         | Installer flat package |
| 📄 dk.envo-it.sonomablocker.plist   | property list          |
| sonomablocker profile.mobileconfig | Configuration Profile  |

20. In the <string> section, enter the message you want users to see when they try and install macOS Sonoma using a local installer. Copy the entire plist when done.

| •   | dk.envo-it.sonomablocker.plist |                                                                                                    |  |  |  |  |  |
|-----|--------------------------------|----------------------------------------------------------------------------------------------------|--|--|--|--|--|
| ۰ ې | /Dov                           | vnloads/dk.envo-it.sonomablocker.plist 🗅 (functions) 🗢 🏕 💌 🗮 🗸 📗                                                                                                    |  |  |  |  |  |
| 1   |                                | <pre></pre> cryaml version="1.0" encoding="UTF-3"> <pre>com/DDTs/PropertyList-1.0.dtd"&gt; </pre> <pre> com/DDTs/PropertyList-1.0.dtd"&gt; </pre> <pre> com/DDTs/PropertyList-1.0.dtd"&gt; </pre> |  |  |  |  |  |
| 5   | i<br>i                         | <key>AlertTitle</key> <string>macOS 14 Sonoma installation prohibited</string>                                                                                                    |  |  |  |  |  |
| 5   | 3                              | <pre><key>AlertText</key> </pre>                                                                                                    |  |  |  |  |  |
| 10  | ) -                            |                                                                                                    |  |  |  |  |  |

- 21. Switch back to your Jamf Pro server and paste the plist in the Property List section.
- 22. Click Scope.

Computers : Configuration Profiles

| Scope                                                                                          |                                                                                                    |
|------------------------------------------------------------------------------------------------|----------------------------------------------------------------------------------------------------|
| ) Search                                                                                       |                                                                                                    |
| App-To-Per-App VPN                                                                             | 1 payload configured     Remove all     + Add                                                                                                    |
| Mapping<br>Not configured                                                                      | dk.envo-it.sonomablocker<br>Use this section to define generic settings for preference domains. ×                                                                                                    |
| <ul> <li>Application &amp; Custom</li> <li>Settings ^</li> <li>1 payload configured</li> </ul> | Preference Domain<br>The name of the preference domain (com.company.application)                                                                                                    |
| Jamf Applications                                                                              | dk.envo-it.sonomablocker                                                                                                    |
| External Applications                                                                          | Required                                                                                                    |
| Upload                                                                                         | Property List<br>PLIST containing key value pairs for settings in the specified domain.                                                                                                    |
| Approved Kernel<br>Extensions<br>Not configured                                                | xml version="1.0" encoding="UTF-8"?<br><idoctype "-="" "http:="" 1.0="" apple="" dtd="" dtds="" en"="" plist="" propertylist-1.0.dtd"="" public="" www.apple.com=""><br/>clist version="1.0"&gt;<br/><dict></dict></idoctype> |
| Associated Domains<br>Not configured                                                           | <pre><key>AlerTitle</key> <string>macOS 14 Sonoma installation prohibited</string> <key>AlerTist</key> <string>HCS Technology Group does not support macOS Sonoma at this time as some applications that we </string></pre>   |
| Certificate<br>Not configured                                                                  | use don't support macOS Sonoma at this time.<br><br>                                                                                                    |
| <ul> <li>Certificate Transparency<br/>Not configured</li> </ul>                                | Required                                                                                                    |

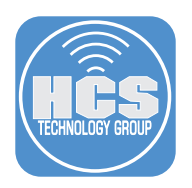

23. Scope it to your needs. This guide will scope to All Computers for simplicity.24. Click Save.

|      | computers : Configuration Profiles<br>← New macOS Configuration Profile |                                                                                |            |  |  |  |  |
|------|-------------------------------------------------------------------------|--------------------------------------------------------------------------------|------------|--|--|--|--|
|      | Options Scope                                                           |                                                                                |            |  |  |  |  |
|      | Targets                                                                 | Limitations                                                                    | Exclusions |  |  |  |  |
| 23 — | Target Computers<br>Computers to assign the profile to<br>All Computers | Target Users         Users to distribute the profile to         Specific Users |            |  |  |  |  |
|      | Selected Deployment Targets                                             |                                                                                | + Add      |  |  |  |  |
|      | TARGET                                                                  | ТҮРЕ                                                                           |            |  |  |  |  |
|      | No Targets                                                              |                                                                                |            |  |  |  |  |
|      |                                                                         |                                                                                | Cancel     |  |  |  |  |

25. Click Configuration Profiles.

| $\stackrel{Computers}{\leftarrow SO}$ | Configuration Profiles |
|---------------------------------------|------------------------|
| Options                               | Scope                  |
|                                       |                        |

## 26. Click Upload.

| 2        | Pro                                       |                           |           |               |           |          | ¢         | ô  |
|----------|-------------------------------------------|---------------------------|-----------|---------------|-----------|----------|-----------|----|
|          | Computers                                 | Computers<br>Configuratio | on Profil | es            |           |          |           |    |
| G        | Inventory                                 | C Filter Profiles         |           |               |           | + New    | Upload := | 89 |
| \$<br>\$ | Search Inventory<br>Search Volume Content | NAME                      | di LOGS   | III COMPLETED | I PENDING | 中 FAILED | II SCOPE  | ψ  |

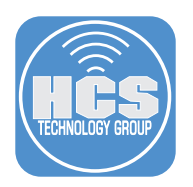

27. Click Choose File.

## Upload OS X Configuration Profile

| Choose File No File Chosen |               |
|----------------------------|---------------|
|                            | Cancel Upload |

28. Navigate to your Downloads folder and select sonomablocker profile.mobileconfig.29. Click Upload.

| Choose Files to Upload                |           |                 |                      |   |
|---------------------------------------|-----------|-----------------|----------------------|---|
|                                       | Downloads | ٢               | Q Search             |   |
| Name                                  | Size      | Kind            | Date Added           | ~ |
| 😻 InstallAssistant.pkg                | 12.91 GB  | Installeackage  | Yesterday at 8:22 PM |   |
| 😻 sonomablocker-20230921.pkg          | 45 KB     | Installeackage  | Yesterday at 8:06 PM |   |
| 📄 dk.envo-it.sonomablocker.plist      | 454 bytes | property list   | Yesterday at 8:06 PM |   |
| <br>sonomablocker profile.mobileconfi | g 1 KB    | Confign Profile | Yesterday at 7:54 PM |   |
|                                       |           |                 | Cancel Upload        |   |

30. Click Upload.

## Upload OS X Configuration Profile

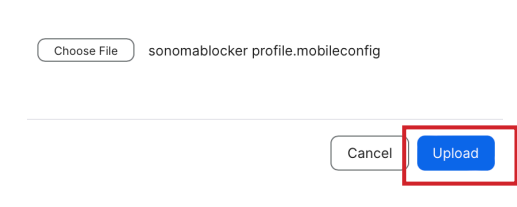

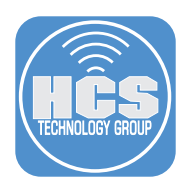

## 31. Configure the following:

- A. Change the name to: Sonoma Blocker Managed Login Item
- B. Category: Select a category of your choosing. This guide will use Sonoma Blocker.

Computers : Configuration Profiles

• New macOS Configuration Profile

| Q Se | arch                                                 | General                                                      |     |
|------|------------------------------------------------------|--------------------------------------------------------------|-----|
| ¢,   | General                                              | Name<br>Display name of the profile                          |     |
| ۲    | Accessibility<br>Not configured                      | Sonoma Blocker Managed Login Item                            | —A  |
|      | AD Certificate<br>Not configured                     | Brief explanation of the content or purpose of the profile   |     |
| Q    | AirPlay<br>Not configured                            | Site                                                         |     |
| ۵    | App-To-Per-App VPN<br>Mapping<br>Not configured      | Site to add the profile to None                              |     |
| 0,   | Application & Custom<br>Settings ~<br>Not configured | Category<br>Category to add the profile to<br>Sonoma Blocker | — В |

- 32. Scroll down to the Managed Login Items Payload section.
- 33. Confirm you see the items shown in the picture below.
- 34. Click Scope.

| 34 — | Computers : Configuration Pro               | Genfiguration Profile                                                                                      |             |
|------|---------------------------------------------|----------------------------------------------------------------------------------------------------|-------------|
|      | Q Search                                    | Managed Login Items                                                                                        | Exclude all |
|      | Font<br>Not configured                      | 1 setting configured Setting                                                                               | Include     |
|      | Lidentification<br>Not configured           | Managed Login Item rules<br>A custom set of keys that identifies the rule types and values for the Managed |             |
|      |                                             | Login Items<br>Rule Type<br>The rule to identify the item                                                  |             |
|      | Login Window<br>Not configured              | Label                                                                                                    |             |
| 32 — | Managed Login Items<br>1 setting configured | Rule Value The value to match the rule type dk.envo-it.sonomablocker                                       |             |

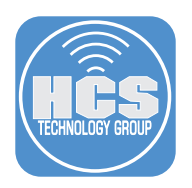

35. Scope it to your needs. This guide will scope to All Computers for simplicity.36. Click Save.

| Options Scope                                                           |                                                                            |              |  |  |  |  |
|-------------------------------------------------------------------------|----------------------------------------------------------------------------|--------------|--|--|--|--|
| Targets                                                                 | Limitations                                                                | Exclusions   |  |  |  |  |
| Target Computers<br>Computers to assign the profile to<br>All Computers | Target Users       Users to distribute the profile to       Specific Users |              |  |  |  |  |
| Selected Deployment Targets                                             |                                                                            | + Add        |  |  |  |  |
| TARGET                                                                  | ТҮРЕ                                                                       |              |  |  |  |  |
| No Targets                                                              |                                                                            |              |  |  |  |  |
|                                                                         |                                                                            | ⊙ ancel Save |  |  |  |  |

37. Click Configuration Profiles.

Computers : Configuration Profiles Configuration Profiles

Configuration Profiles

### 38. Click New.

| 2        | Pro                                       |                      |                         |             |           |          | Q           | ô  |
|----------|-------------------------------------------|----------------------|-------------------------|-------------|-----------|----------|-------------|----|
|          | Computers                                 | <sup>Computers</sup> | i <mark>on Profi</mark> | les         |           |          |             |    |
| G        | Inventory                                 | C Rilter Profile     | 35                      |             |           | + New    | j Upload i≡ | 88 |
| 80<br>80 | Search Inventory<br>Search Volume Content | NAME                 | ቀ LOGS                  | I COMPLETED | I PENDING | 🕂 FAILED | I SCOPE     | ψ  |

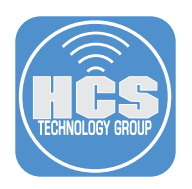

- 39. Configure the following: A. Name: Software Update Restrictions
  - B. Category: Select a category of your choosing. This guide will use Sonoma Blocker

Computers : Configuration Profiles

# New macOS Configuration Profile

| Q Se | arch                                                 | General                                                                                                    |     |
|------|------------------------------------------------------|----------------------------------------------------------------------------------------------------|-----|
| ۵,   | General                                              | Name<br>Display name of the profile                                                                                                    |     |
| ۲    | Accessibility<br>Not configured                      | Software Update Restrictions                                                                                                    | — A |
|      | AD Certificate<br>Not configured                     | Description Brief explanation of the content or purpose of the profile                                                                                                    |     |
| Ģ    | AirPlay<br>Not configured                            | Site                                                                                                    |     |
| ۵    | App-To-Per-App VPN<br>Mapping<br>Not configured      | Site to add the profile to           None <ul> <li>Image: Site is a start of the profile is a start of the profile is a sta</li></ul> |     |
| ۵,   | Application & Custom<br>Settings ~<br>Not configured | Category<br>Category to add the profile to<br>Sonoma Blocker                                                                                                    | — в |

- 40. Click Restrictions payload.
- 41. Click Configure.

| ← New macOS C                                 | nfiguration Profile                                                                                                    |                                                                                                    |
|-----------------------------------------------|----------------------------------------------------------------------------------------------------|----------------------------------------------------------------------------------------------------|
| Options Scope                                 |                                                                                                    |                                                                                                    |
| Q Search                                      |                                                                                                    |                                                                                                    |
| B Proxies<br>Not configured                   |                                                                                                    |                                                                                                    |
| Restrictions     Not configured               |                                                                                                    |                                                                                                    |
| SCEP<br>Not configured                        | Configure Restrictions<br>Use this section to specify settings related to                                                                                                    |                                                                                                    |
| Security and Privacy<br>Not configured        | app and content restrictions. (Users will not be<br>able to modify these settings on their devices<br>once the configuration profile is installed.)                                                                                                    |                                                                                                    |
| C Single Sign-On Extensions<br>Not configured | Configure                                                                                                    |                                                                                                    |
|                                               | <ul> <li>← New macOS Co</li> <li>Options Scope</li> <li>Q Search</li> <li>Proxies<br/>Not configured</li> <li>Proxies<br/>Not configured</li> <li>Restrictions<br/>Not configured</li> <li>SCEP<br/>Not configured</li> <li>Security and Privacy<br/>Not configured</li> <li>Single Sign-On Extensions<br/>Not configured</li> </ul> | <ul> <li>New macOS Configuration Profile</li> <li>Options Scope</li> <li>Search</li> <li>Proxies<br/>Not configured</li> <li>Restrictions<br/>Not configured</li> <li>SCEP<br/>Not configured</li> <li>Security and Privacy<br/>Not configured</li> <li>Single Sign-On Extensions<br/>Not configured</li> </ul> |

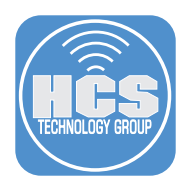

## 42. Click Functionality.

| Computers : Configuration Profi        | <sup>iles</sup><br>S Configura     | tion Prof    | ile     |       |                  |               |    |
|----------------------------------------|------------------------------------|--------------|---------|-------|------------------|---------------|----|
| Options Scope                          |                                    |              |         |       |                  |               |    |
| S Restrictions<br>1 payload configured | <b>Restrictions</b><br>Preferences | Applications | Widgets | Media | Sharing Services | Functionality | 42 |

- 43. Scroll down to Defer update of.
- 44. Click Only major software updates for 90 Days.
- 45. Click Scope

| 45— | Computers : Configuration Prof<br>Computers : Configuration Prof<br>Computers : Configuration Prof<br>Computers : Configuration Prof<br>Computers : Configuration Prof<br>Computers : Configuration Prof<br>Computers : Configuration Prof<br>Computers : Configuration Prof<br>Computers : Configuration Prof<br>Configuration Prof<br>Configuration Prof | S Configuration Profile                                          |          |
|-----|----------------------------------------------------------------------------------------------------|------------------------------------------------------------------|----------|
|     | Q Search                                                                                                    | Allow file provider to access the path of the requesting process |          |
|     | Restrictions     1 payload configured                                                                                                    | Defer updates of Only major software updates   for 90 Days       | <u> </u> |
|     |                                                                                                    | 43                                                               |          |

46. Scope to your needs. This guide will scope to All Computers for simplicity.

## 47. Click Save.

| Options Scope                                       |                                                    |            |
|-----------------------------------------------------|----------------------------------------------------|------------|
| Targets                                             | Limitations                                        | Exclusions |
| Target Computers                                    | Target Users                                       |            |
| Computers to assign the profile to<br>All Computers | Users to distribute the profile to  Specific Users |            |

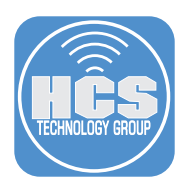

48. Click Configuration Profiles.

| Computers : | Configuration Profiles |                  |   |
|-------------|------------------------|------------------|---|
| ← So        | tware Upd              | late Restriction | S |

49. Confirm you have the three configuration profiles listed below.

| Computers<br>← Configuration Profiles |                                      |      |   |
|---------------------------------------|--------------------------------------|------|---|
| ~                                     | Sonoma Bloc                          | ker  |   |
|                                       | Software Update<br>Restrictions      | View | 1 |
|                                       | Sonoma Blocker<br>Custom Message     | View | 1 |
|                                       | Sonoma Blocker<br>Managed Login Item | View | 1 |

- 50. Click Policies.
- 51. Click New.

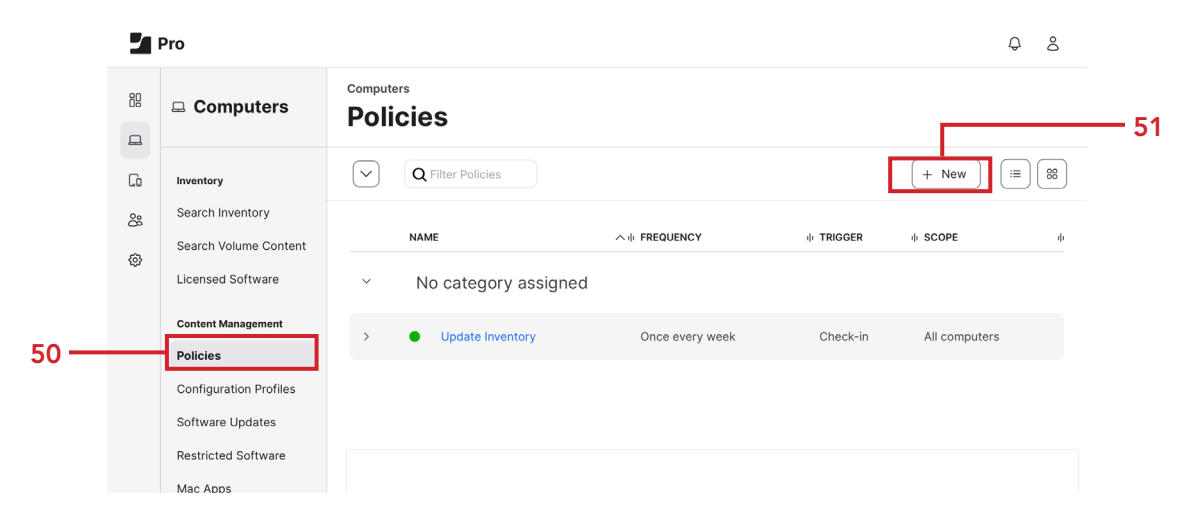

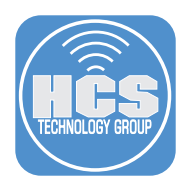

#### 52. Configure the following:

- A. Display Name: Install Sonoma Blocker
- B. Category: This guide will use Sonoma Blocker.
- C. Trigger: Once per computer
- D. Automatically re-run policy on failure: Enabled
- E. Retry Event: On next recurring check-in
- F. Retry Attempts: 3

Computers : Policies Hew Policy Options Scope Self Service User Interaction General General Display Name Display name for the policy Packages 0 Packages Α Install Sonoma Blocker Software Updates Enabled Not Configured Site Site to add the policy to Scripts 0 Scripts None • Printers 0 Printers Category Disk Encryption Not Configured Sonoma Blocker • В Ó Trigger Dock Items 0 Dock Items Event(s) to use to initiate the policy Startup When a computer starts up. A startup script that checks for policies must be configured in Jamf Pro f Local Accounts 0 Accounts Login When a user logs in to a computer. A login event that checks for policies must be configured in Jamf i Management Accounts Not Configured Network State Change When a computer's network state changes (e.g., when the network connection changes, when the co Directory Bindings 0 Bindings Enrollment Complete
 Immediately after a computer completes the enrollment process EFI Password Recurring Check-in At the recurring check-in frequency configured in Jamf Pro Not Configured Restart Options Custom At a custom event 2 Not Configured Execution Frequency Maintenance X Not Configured С Once per computer • Files and Processes Q Not Configured Automatically re-run policy on failure Microsoft Device Compliance Not Configured Retry Event to use to re-run the policy On next recurring check-in • Е D Retry Attempts 3 • F

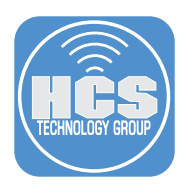

## 53. Click Packages.

54. Click Configure.

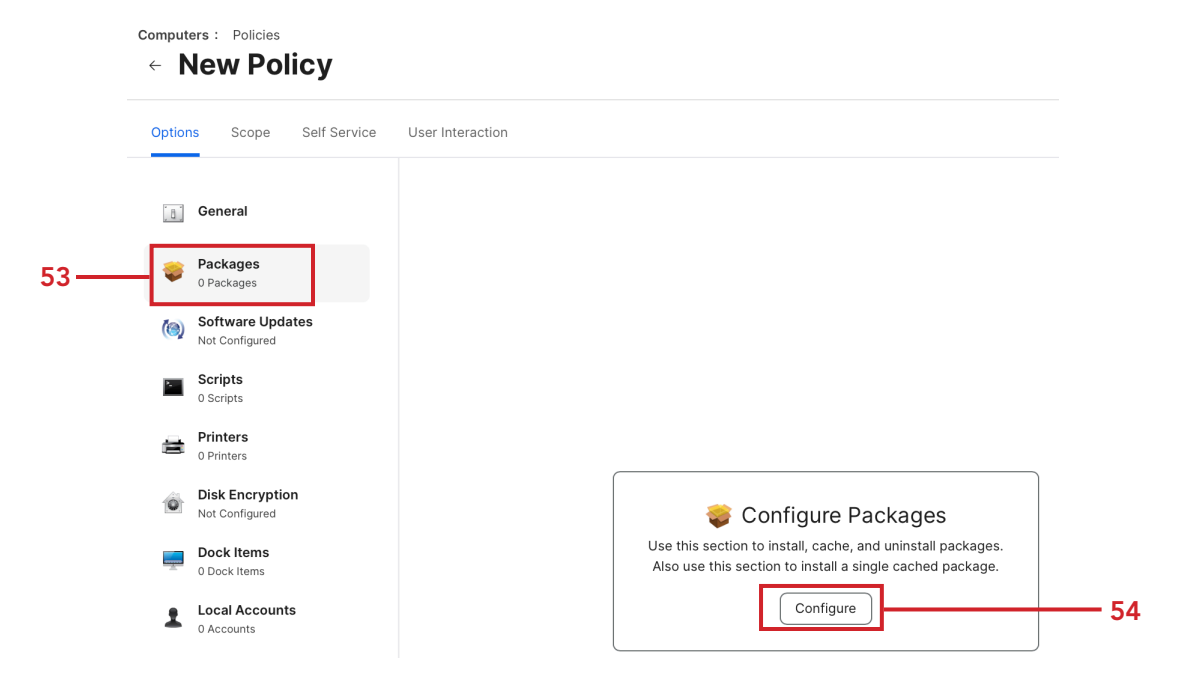

55. Find the sonomablocker-20230921.pkg in the list and click Add.

|  | sonomablocker-20230921.pkg | Sonoma Blocker | Add |
|--|----------------------------|----------------|-----|
|--|----------------------------|----------------|-----|

- 56. Select your distribution point. This guide will use the default distribution point.
- 57. Confirm the Action is set to Install.

| New Policy                         |                                                                          |     |
|------------------------------------|--------------------------------------------------------------------------|-----|
| Packages<br>1 Package              | Packages                                                                 |     |
| Not Configured                     | Distribution Point<br>Distribution point to download the package(s) from |     |
| Scripts<br>0 Scripts               | Each computer's default distribution point                               |     |
| Printers<br>0 Printers             | sonomablocker-20230921.pkg                                               | × + |
| Disk Encryption     Not Configured | Action<br>Action to take on computers                                    |     |
| Dock Items                         | Install                                                                  |     |

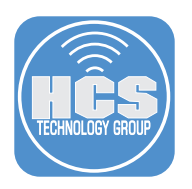

## 58. Click Maintenance

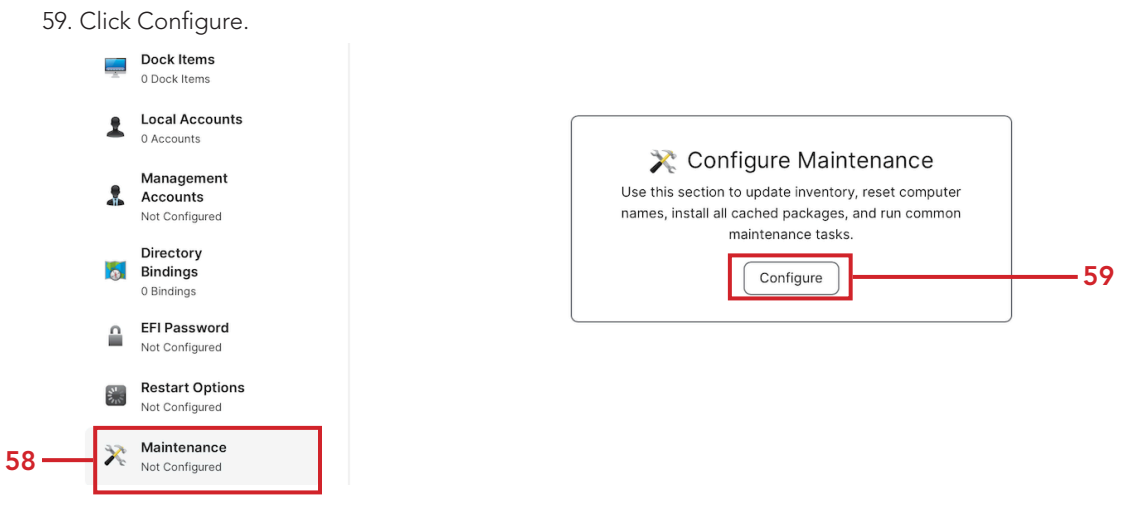

- 60. Confirm Update Inventory is enabled.
- 61. Click Scope.

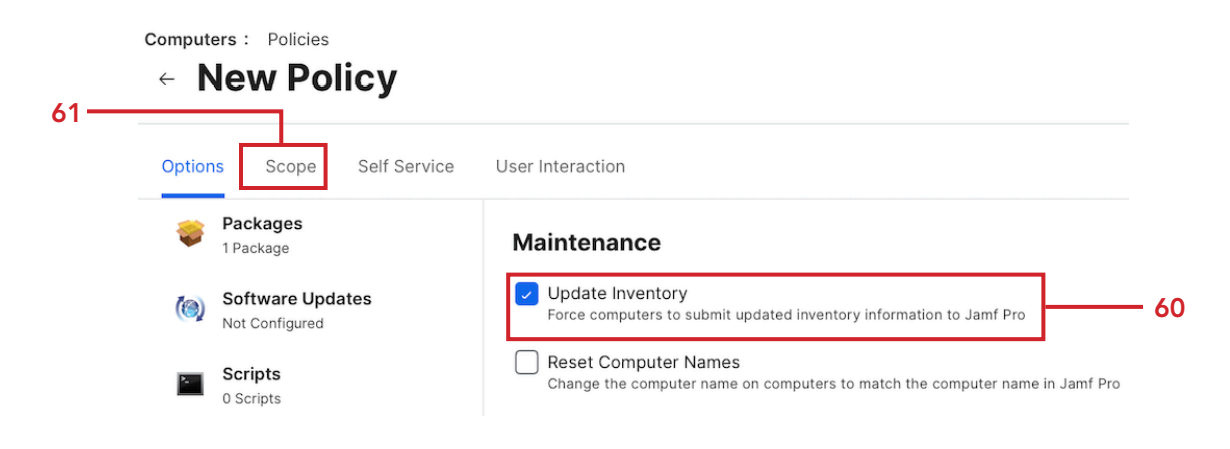

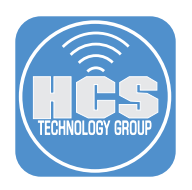

62. Scope it to your needs. This guide will scope to All Computers for simplicity. 63. Click Save.

| Options Scope Self Service                                             | User Interaction                                          |            |
|------------------------------------------------------------------------|-----------------------------------------------------------|------------|
| Targets                                                                | Limitations                                               | Exclusions |
| Target Computers<br>Computers to deploy the policy to<br>All Computers | Target Users Users to deploy the policy to Specific Users |            |
| Selected Deployment Targets                                            |                                                           | + Add      |
| TARGET                                                                 | ТҮРЕ                                                      |            |
|                                                                        |                                                           |            |

64. Sonoma Blocker is now ready to be deployed.

| Computers :<br>← Ins | er Policies | onoma        | Blocker          |  |
|----------------------|-------------|--------------|------------------|--|
| Options              | Scope       | Self Service | User Interaction |  |

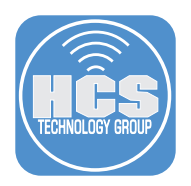

# Section 3: Testing Sonoma Blocker

### What You'll Need

Learn what hardware, software, and information you'll need to complete the tutorials in this section.

#### Hardware and Software

Requirements for following along with this section:

• Mac Computer enrolled in your Jamf Pro Server running macOS Big Sur or later.

Do not use a Mac Computer running macOS Sonoma for this test. This guide assumes you are using the same Mac Computer that you downloaded all the files on in section 1 of this guide. Those files will be in your Downloads folder.

In this section we will test our work to make sure macOS Sonoma cannot be installed on a Mac Computer. This guide will use a Mac Computer running macOS Ventura 13.6.1

- 1. Log into your Mac Computer and click the Apple Logo.
- 2. Select System Settings.

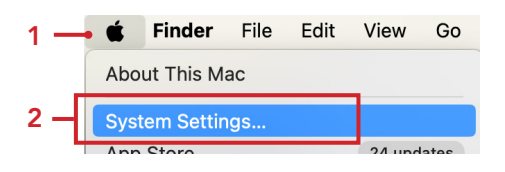

3. Go to Privacy & Security and confirm you have the three configuration profiles listed below:

- A. Software Update Restrictions
- B. Sonoma Blocker Custom Message
- C. Sonoma Blocker Managed Login Item

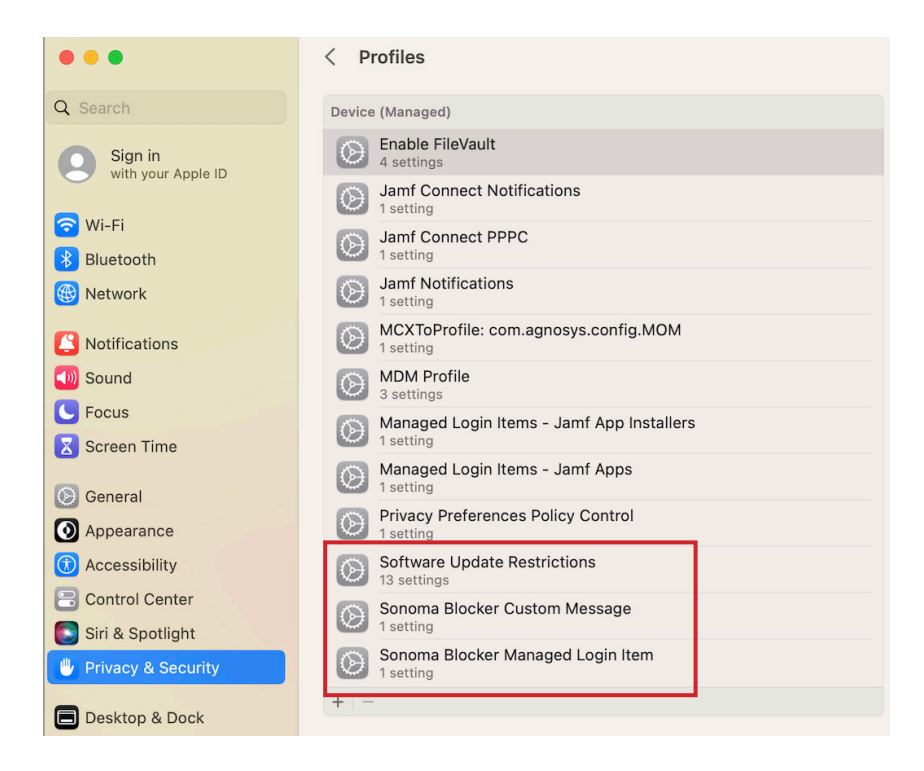

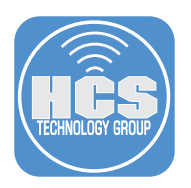

- 4. Go to the Go menu.
- 5. Select Go to Folder.

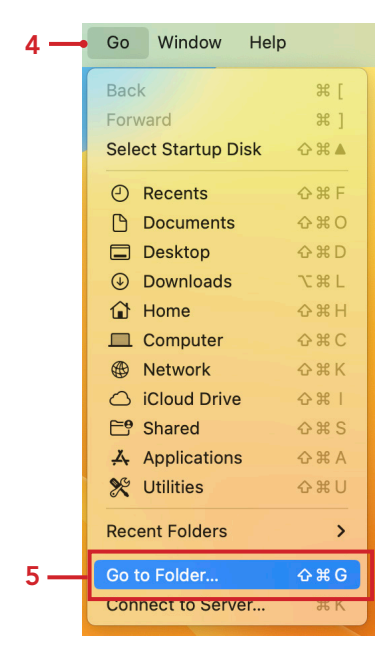

6. Enter the following path: /usr/local/bin then press Return Key.

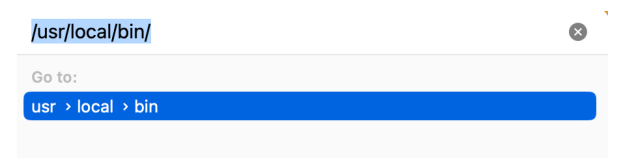

7. You should see the sonomablocker binary.

NOTE: If you don't see sonomablocker, Jamf Pro has not installed it yet. You can wait for Jamf Pro to install it on next check in or open Terminal.app and run sudo jamf policy to install it immediately provided you have administrative access on your Mac Computer.

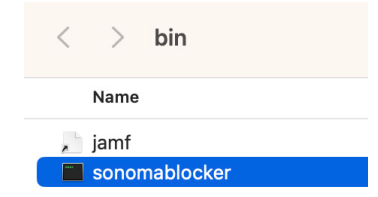

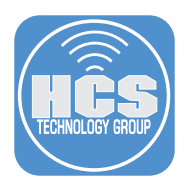

8. Go to your Downloads folder and install the InstallAssistant.pkg. Accept all the defaults during the installation. This will put the macOS Sonoma installer in your Applications folder.

| < > Downloads                      |  |  |
|------------------------------------|--|--|
| Name                               |  |  |
| 😺 InstallAssistant.pkg             |  |  |
| 😺 sonomablocker-20230921.pkg       |  |  |
| 📄 dk.envo-it.sonomablocker.plist   |  |  |
| sonomablocker profile.mobileconfig |  |  |

9. Go to your Applications folder and open Install macOS Sonoma.

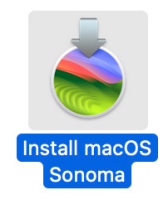

10. You will be presented with the custom message we created in section 2 of this guide. Click OK..

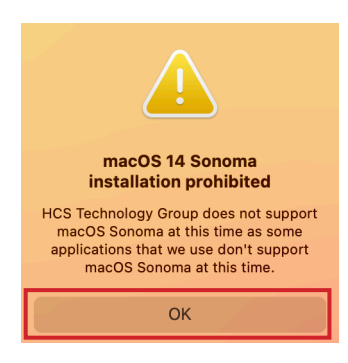

- 11. Now let's test the 90 day major update restriction that we put in place in section 2 of this guide. Click the Apple Logo
- 12. Select System Settings.

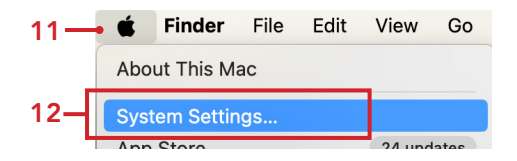

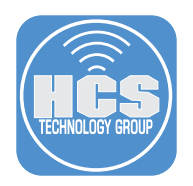

13. Select General, then select Software Update. Notice the message below that says "Your Mac is running the latest software updated allowed by your administrator". This means our major update restriction configuration profile is being enforced.

NOTE: Apple only allows this restriction for 90 days. After 90 days, the user will be allowed to upgrade to macOS Sonoma. Sonoma Blocker cannot stop that installation as the installer is not local to the Mac Computer and is coming directly from Apple Software Update Servers.

| •••                  | < Software Update                    |                                          |  |
|----------------------|--------------------------------------|------------------------------------------|--|
| Q Search             | Automatic updates                    | Security updates only (i)                |  |
| Seneral              |                                      |                                          |  |
| Appearance           |                                      |                                          |  |
| (1) Accessibility    |                                      |                                          |  |
| Control Center       |                                      |                                          |  |
| 💽 Siri & Spotlight   |                                      |                                          |  |
| 🕛 Privacy & Security |                                      |                                          |  |
| Desktop & Dock       |                                      |                                          |  |
| 🔆 Displays           | macOS Vent                           | ura 13.6.1 (22G313)                      |  |
| 🛞 Wallpaper          | Last checked: Today at 10:20 AM      |                                          |  |
| C Screen Saver       | four was is running the latest softw | and aparts another by your duministrator |  |